# TOSHIBA OWNER'S MANUAL

### Use for Indoor Unit only

### MODEL : TCB-SSRL011UUP-E

### **RAC Interface for BMS**

(Interface Adapter for RAC/IMS - Central Controller)

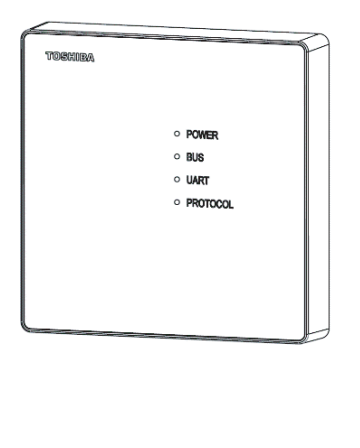

### **Component Parts**

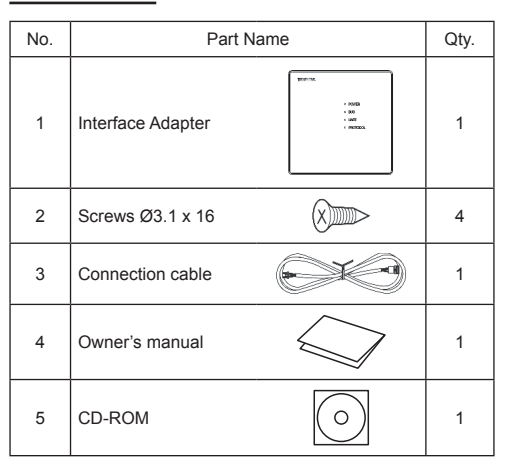

## [For Installation Professionals]

· Before installation work, please read this manual thoroughly and install the products correctly.

# Precaution for safety

## A WARNING

- Ask an authorized dealer or qualified installation professional to install/maintain the air conditioner.
  Inappropriate installation may result in water leakage, electric shock or fire.
- Perform installation work surely based on this Installation Manual. Incomplete installation causes an electric shock or a fire.
- Ask an authorized dealer or qualified installation professional to reinstall Interface Adapter. Incomplete installation causes an electric shock or a fire.
- For an electric work, this Installation Manual shall be referred and exclusive circuit shall be necessarily used. The used voltage shall be also match with the rated voltage of the product. If there is capacity shortage of electric circuit or installation work is poor, an electric shock or a fire may be caused.

# **▲** CAUTION

- Using the specified wires, surely connect wires so that external force of wire is not applied to connecting part of the terminals; otherwise disconnection, heating or fire will generate.
- · For wiring work, use wires with correct current capacity; otherwise leakage, heating or fire will generate.
- Do not apply an excessive force on the board body, otherwise bending, separation, or disconnection generates resulted in heating or fire.
- After installation work, execute a test run to confirm there is no trouble. And also ask the customers to keep this Manual by themselves.

# **Connectable Products**

Connectable Residential Air Conditioner / Indoor Multi Split

| Model name                          | Model type | Note                      |  |
|-------------------------------------|------------|---------------------------|--|
| Tashika Dasidantial Air Conditionar | High-Wall  | Connect by UART Connector |  |
| Toshiba Residential Air Conditioner | Console    |                           |  |
| Tashiba Indoor Multi Split          | High-Wall  | Connect by UART Connector |  |
| Toshiba indoor multi Spilt          | Console    |                           |  |

# Wire Specifications

| No. of wires | Size                                            | Specifications      |
|--------------|-------------------------------------------------|---------------------|
| 2            | Up to 1000 m, braided wire 1.25 mm <sup>2</sup> | 2 coro obiold wire  |
|              | Up to 2000 m, braided wire 2.0 mm <sup>2</sup>  | 2-core silieid wire |

· Wire is 2-core and non-polarity.

- The length is same to wire length of the central control system.
- · To prevent noise defect, use 2-core shield wire.
- Connect shield wires with closed-terminal connection and apply open process (insulation process) to the last termination. For grounding (earth), perform grounding with one point at indoor unit side.

# **LED Status**

#### UART LED

It discriminates communication condition between Interface Adapter and A/C unit.

- Blinking during communication.
- OFF when no communication.

 Lighting (ON) during communication error between Interface Adapter and A/C unit when Interface Adapter doesn't receive response from A/C unit for 3 times

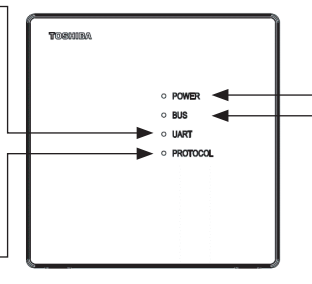

#### POWER LED

- Lighting (ON) when Power On
- OFF when Power Off

#### - BUS LED

It discriminates communication condition between Interface Adapter and Central Controller.

- Blinking during communication.
- OFF when no communication.
- Lighting (ON) during communication error between Interface Adapter and Central Controller when Interface Adapter doesn't receive response from Central Controller for 20 minutes.

#### PROTOCOL LED

It discriminates communication type.

- Blinking when it communicates in TCC-LINK mode. - Lighting (ON) when it communicates in TU2C-LINK
- Lighting (ON) when it communicates in 102C-LINF mode.

# **Connecting Terminal / Connector**

| Terminal / Connector Name | Description                                               |
|---------------------------|-----------------------------------------------------------|
| Uh line Terminal (CN20)   | Communicate to Central Controller by TCC-LINK / TU2C-LINK |
| UART Connector (CN50)     | Communicate to Toshiba A/C Unit                           |

## Line Address Information

| Connection mode | Line Address |
|-----------------|--------------|
| TCC-LINK        | 29           |
| TU2C-LINK       | 29           |

Note: Central Controller use Line Address, Indoor Address or Central Address for sending operation. Interface Adapter can set Indoor Address and Central Address. Line Address are fixed number.

## **Caution Operation**

Note: DRY mode fan speed is set to Auto only.

# Setup of P.C. Board Switch

### (1) Option Switch (SW21)

When the units controlled collectively are all Residential Air Conditioner or Indoor Multi Split, it is required to set up the terminator resistor.

- Using SW21, set up the terminator resistor.
- Set up the terminator resistor to only interface connected to the indoor unit with the least indoor address No.

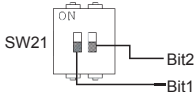

(Reference) Contents of switch setup

| Bit1 | Bit2 | Terminator<br>resistor | Remarks                                                                       |
|------|------|------------------------|-------------------------------------------------------------------------------|
| OFF  | OFF  | None                   | Shipping status from factory.                                                 |
| ON   | OFF  | 100Ω                   | Central control of only Residential<br>Air Conditioner or Indoor Multi Split. |
| OFF  | ON   | 51Ω                    | Spare                                                                         |
| ON   | ON   | 34Ω                    | Spare                                                                         |

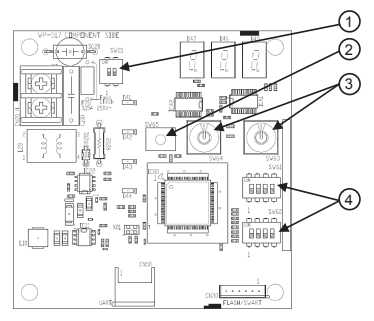

### 2 Push Switch (SW65)

Push SW65 for 4 seconds to factory setting reset and clear Error code, 7 segment LED display "CLr".

### (3) Rotary Switch (SW63, SW64)

Setting Indoor Address and Central Address about Ones place and Tens place. Please see ④ for How to set Indoor Address = Central Address by setting Switch (SW62) and How to set Hundreds place by setting Switch (SW61).

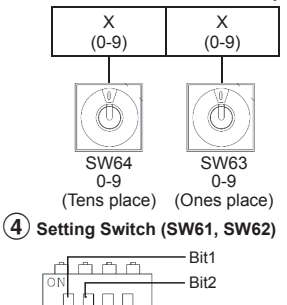

Bit4 Bit3

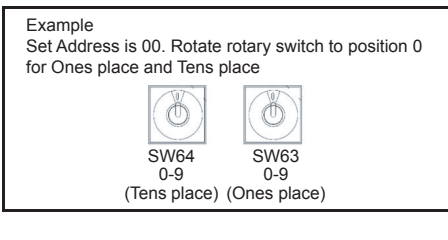

#### Setting Switch (SW61)

| Position     | Function                                                                                                    |  |  |
|--------------|----------------------------------------------------------------------------------------------------|--|--|
| Bit1         | Setting Indoor Address about Hundreds place. (ON=1xx, OFF=0xx)                                                                                                    |  |  |
| Bit2         | Switch Automatic / Manual for operation type TCC-LINK (Light commercial A/C type) or TU2C-LINK (Residential A/C type) mode selection. If the setting is Manual, please select Bit3.<br>ON : Manual OFF : Automatic |  |  |
| Bit3         | Bit3 Switch TCC-LINK (Light commercial A/C type) or TU2C-LINK (Residential A/C type) mode.<br>ON : TU2C-LINK Mode OFF : TCC-LINK Mode                                                                              |  |  |
| Bit4         | Set switch "OFF" (If set "ON" can't communicate with Central Controller)                                                                                                    |  |  |
| Note: If the | Note: If the Central Controller to be connected supports RAC I/F, select TU2C-LINK. For other models, set TCC-LINK.                                                                                                |  |  |

### Setting Switch (SW62)

| Position | Function                                                                                          |  |
|----------|---------------------------------------------------------------------------------------------------|--|
| Bit1     | Set switch "OFF" (Recommend to set "OFF" for default setting, Set "ON" is N/A)                    |  |
| Bit2     | Set switch "OFF" (Recommend to set "OFF" for default setting, Set "ON" is N/A)                    |  |
| Bit3     | How to set Central Address.<br>ON : Central Address = Indoor Address OFF : No set Central Address |  |
| Bit4     | Set switch "OFF" (Recommend to set "OFF" for default setting, Set "ON" is N/A)                    |  |

# **Caution at Servicing**

Error code, which is displayed on Central Controller, is automatically changed depending on communication type (TU2C-LINK or TCC-LINK).

Error code can be converted by using below conversion table.

Please see more detail in Service manual for Operation of diagnosis function.

| Error Code |          | Cause of energies                                                                                                    |  |
|------------|----------|----------------------------------------------------------------------------------------------------|--|
| TU2C-LINK  | TCC-LINK |                                                                                                    |  |
| 0x04       | E04      | <ol> <li>Defective wiring of the connecting cable or miss-wiring.</li> <li>Operation signal has not send from the indoor unit when operation start.</li> <li>Outdoor unit has not send return signal to the indoor unit when operation started.</li> <li>Return signal from the outdoor unit is stop during operation.</li> </ol>                                                                           |  |
| 0x07       | H04      | Return signal of the outdoor unit has been sent when operation start.<br>But after that, signal is stop some time.<br>- Instantaneous power failure.<br>- Some protector hardware of the outdoor unit open circuit of signal.<br>- Signal circuit of indoor P.C. board or outdoor P.C. board is failure in some period.                                                                                     |  |
| 0x0C       | F10      | TA sensor ; The room temperature sensor is short-circuit or disconnection.                                                                                                    |  |
| 0x0D       | F03      | TC sensor ; The heat exchanger temperature sensor of the indoor unit is out of place, disconnection, short-circuit or migration.                                                                                                    |  |
| 0x0E       | J29      | Refrigerant leak detection sensor, sensor is short-circuit or disconnection.                                                                                                    |  |
| 0x0F       | F01      | TCJ sensor ; The heat exchanger temperature sensor of the indoor unit is out of place, disconnection, short-circuit or migration.                                                                                                    |  |
| 0x11       | P12      | Fan motor of the indoor unit is failure, lock-rotor, short circuit, disconnection, etc.<br>Or its circuit on P.C. board has problem.                                                                                                    |  |
| 0x12       | F29      | Other trouble on the indoor P.C. board.                                                                                                    |  |
| 0x14       | P26      | Current on inverter circuit is over limit in short time.<br>- Outdoor Inverter P.C. board is failure, IGBT shortage, etc.<br>- Compressor current is higher than limitation, lock rotor, etc.                                                                                                    |  |
| 0x16       | P29      | Compressor position-detect circuit error or short-circuit between winding of compressor.                                                                                                    |  |
| 0x17       | H03      | Current-detect circuit of outdoor inverter P.C. board error.                                                                                                    |  |
| 0x18       | F06      | TE or TS sensor ; abnormal. Out of place, disconnection, shortage, or misconnection<br>(TE sensor is connected to TS connector, TS sensor is connected to TE connector)<br>- TE sensor; Outdoor heat exchanger temperature sensor.<br>- TS sensor; Suction pipe temperature sensor.                                                                                                    |  |
| 0x19       | F04      | TD sensor ; Discharge pipe temperature sensor is disconnection or shortage.                                                                                                    |  |
| 0x1A       | P22      | Outdoor fan failure or its drive-circuit on the outdoor inverter P.C. board failure.                                                                                                    |  |
| 0x1B       | F08      | TO sensor ; The outdoor temperature sensor is disconnection or shortage.                                                                                                    |  |
| 0x1C       | E31      | Compressor drive output error. (Relation of voltage, current and frequency is abnormal) - Overloading operation of compressor caused by over-charge refrigerant, P.M.V. failure, etc Compressor failure (High current).                                                                                                    |  |
| 0x1D       | H02      | Compressor does not rotate. Because of missed wiring, missed phase or shortage.                                                                                                    |  |
| 0x1E       | P03      | Discharge temperature exceeded 117°C.                                                                                                    |  |
| 0x1F       | H01      | Compressor is high current though operation Hz is decreased to minimum limit Installation problem Instantaneous power failure Refrigeration cycle problem Compressor break down Compressor failure (High current operation, etc.)                                                                                                    |  |
| 0x21       | P20      | Return signal of the outdoor unit has been sent when operation start but after that, signal is<br>stop some time.<br>- Instantaneous power failure.<br>- Some protector (hardware) of the outdoor unit open circuit of signal.<br>- Signal circuit of indoor P.C. board or outdoor P.C. board is failure in some period.<br>- TE, TC high temperature<br>TE for cooling operation, TC for heating operation |  |
| 0x25       | J30      | Refrigerant leak detected                                                                                                    |  |
| 0x26       | J31      | Gas detector sensor life time                                                                                                    |  |
| 0x41       | E11      | UARI communication error                                                                                                    |  |

# **Before Installation**

The Interface Adapter must be installed, maintained, repaired and removed by a qualified installer or qualified service person.

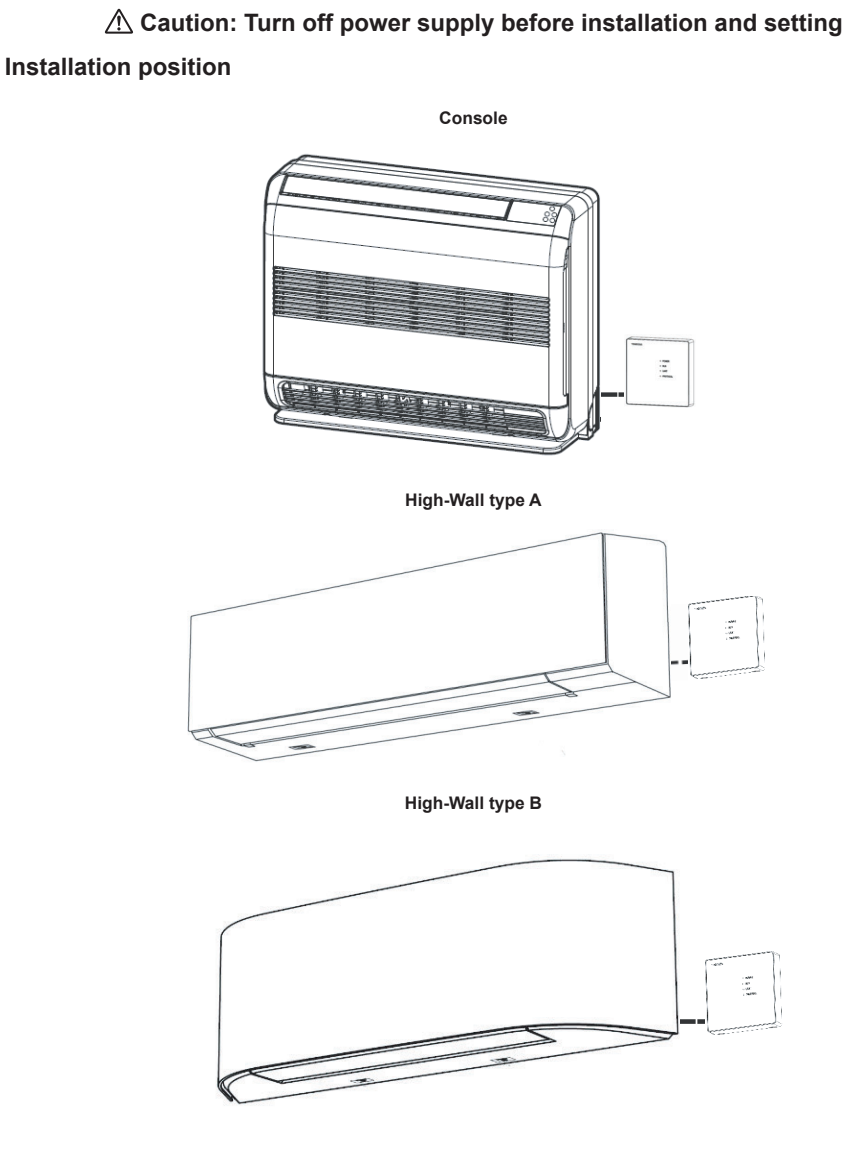

# Note:

Contact dealer and/or service center when equipment is malfunction.

### Console

- 1. Remove the air inlet grille. (Open the air inlet grille and remove the strap.)
- 2. Remove the front panel (Remove 4 screws).

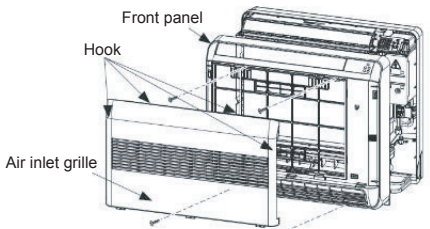

3. Open the cover of Interface Adapter and make hole for wire out.

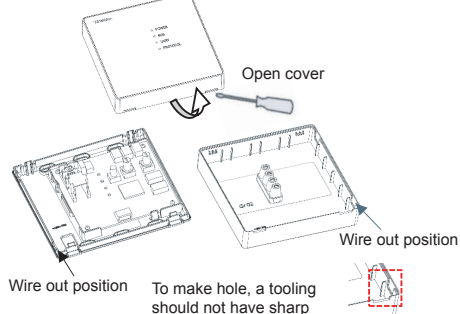

edge beware wire damage

 Insert the lead wire in to A/C unit. Connect the Connection cable between Interface Adapter (CN50) and Communication cable from A/C. Fix on wall or partition following fixing position.

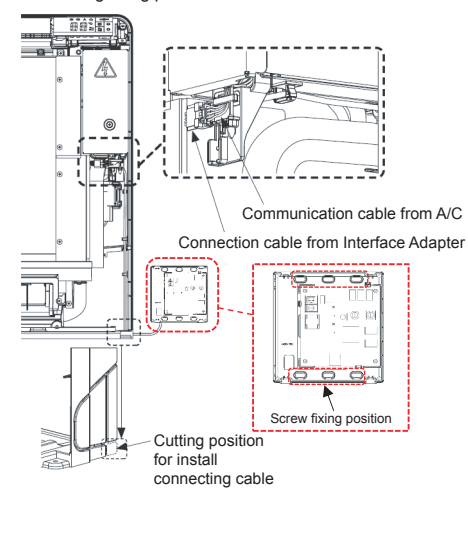

5. Connect the 2-core shield wire between Interface Adapter (CN20) and Central Controller.

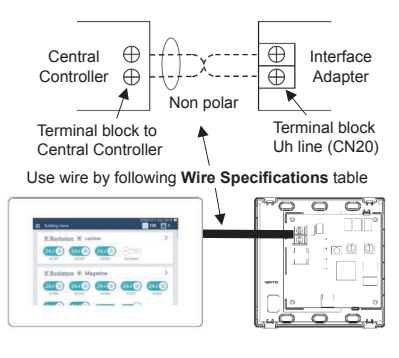

6. Close cover of Interface Adapter.

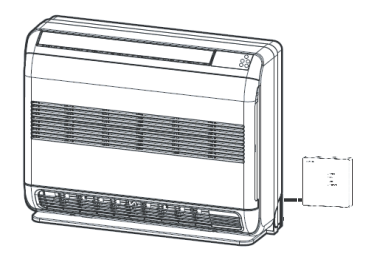

### Installation note

- 1. Be sure no electrical power before installing this product.
- 2. Interface Adapter must not be installed in areas as below
  - Direct sunlight or areas exposed to outside air influences
  - Poor ventilation (near windows or other openings)
  - External heat sources (above radiators etc.)
  - Freezing or refrigerated areas
  - Do not install nearly device that can generate electrical noise such as elevators, automatic door and etc.
- Do not modify for any electrical part, it can cause for malfunction, electric shock or fire.
- 4. Operating temperature should not over 50°C.
- 5. Turn off power supply A/C before setting Interface Adapter and then turn on. After that turn on Central Controller.

### High-Wall type A / type A with Wireless adapter built-in

- 1. Open the air inlet grille.
- 2. Remove screw holding the terminal cover and open the terminal cover.

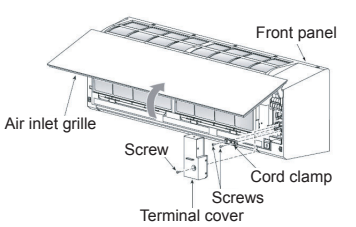

### 2.1 - 2.2 For type A with Wireless adapter built-in

- 2.1 Remove screw holding the Cover wireless adapter.
- 2.2 Disconnect the connector of Wireless Adapter.

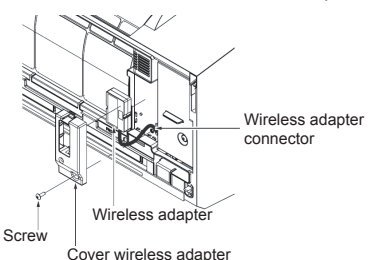

3. Open cover Interface Adapter and make hole for wire out.

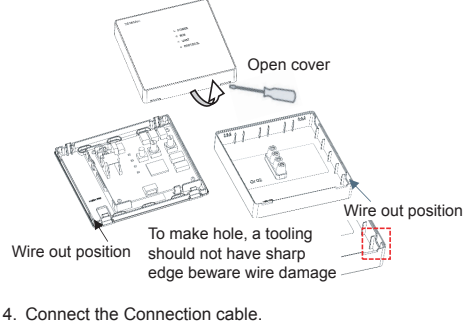

- 4.1 For type A
  - Insert the lead wire in to A/C unit. Connect the Connection cable between Interface Adapter (CN50) and Communication cable from A/C.

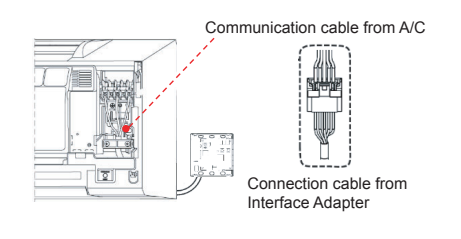

### 4.2 For type A with Wireless adapter built-in

- Insert the lead wire in to A/C unit. Connect the Connection cable between Interface Adapter (CN50) and Communication cable that disconnect the connector of Wireless adapter (2.2).

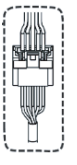

Communication cable (Disconnect from Wireless adapter)

Connection cable from Interface Adapter

5. Fix on wall or partition following fixing position.

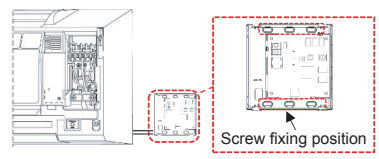

6. Connect the 2-core shield wire between Interface Adapter (CN20) and Central Controller.

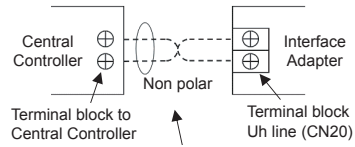

Use wire by following Wire Specifications table

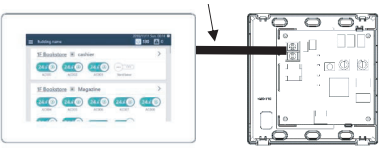

7. Close cover of Interface Adapter.

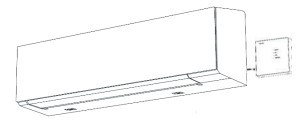

#### Installation note

- 1. Be sure no electrical power before installing this product.
- 2. Interface Adapter must not be installed in areas as below
  - Direct sunlight or areas exposed to outside air influences
  - Poor ventilation (near windows or other openings)
  - External heat sources (above radiators etc.)
  - Freezing or refrigerated areas
  - Do not install nearly device that can generate electrical noise such as elevators, automatic door and etc.
- Do not modify for any electrical part, it can cause for malfunction, electric shock or fire.
- 4. Operating temperature should not over 50°C.
- 5. Turn off power supply A/C before setting Interface Adapter and then turn on. After that turn on Central Controller.

### High-Wall type B

- 1. Open the air inlet grille.
- 2. Remove screw holding the terminal cover and open the terminal cover.

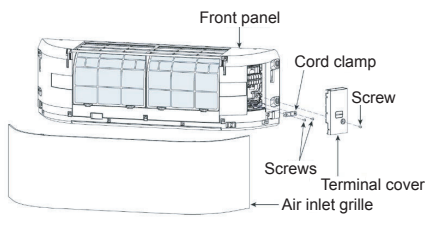

3. Remove the fixing screw (2 pcs) on front panel.

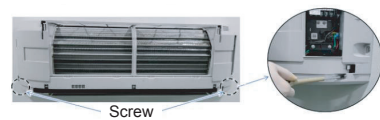

4. Take off the hooks of front panel from top side of the back body.

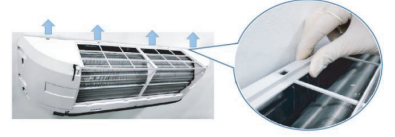

Slightly open the lower part of the front panel then pull the upper part of the front panel toward you to remove it as shown on figure.

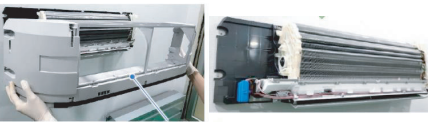

Front panel

6. Disconnect the connector of Wireless adapter.

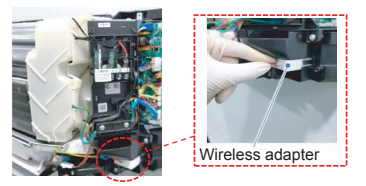

7. Open the cover of Interface Adapter and make hole for wire out.

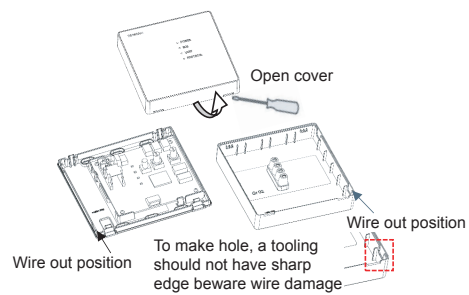

 Insert the lead wire in to A/C unit. Connect the Connection cable between Interface Adapter (CN50) and Communication cable that disconnect the connector of Wireless adapter (6.).

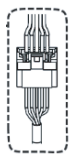

Communication cable (Disconnect from Wireless adapter)

Connection cable from Interface Adapter

9. Fix on the wall or partition following fixing position.

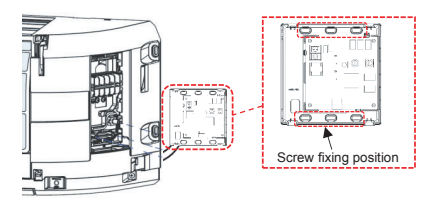

10. Connect the 2-core shield wire between Interface Adapter (CN20) and Central Controller.

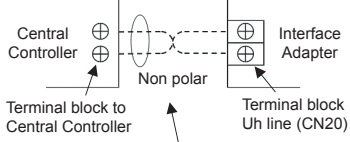

Use wire by following Wire Specifications table

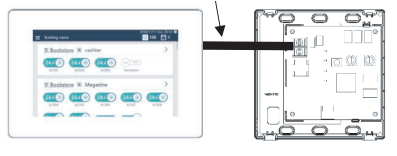

11. Close cover of Interface Adapter.

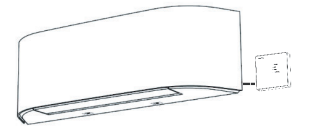

### Installation note

- 1. Be sure no electrical power before installing this product.
- 2. Interface Adapter must not be installed in areas as below
  - Direct sunlight or areas exposed to outside air influences
  - Poor ventilation (near windows or other openings)
  - External heat sources (above radiators etc.)
  - Freezing or refrigerated areas
  - Do not install nearly device that can generate electrical noise such as elevators, automatic door and etc.
- 3. Do not modify for any electrical part, it can cause for malfunction, electric shock or fire.
- 4. Operating temperature should not over 50°C.
- 5. Turn off power supply A/C before setting Interface Adapter and then turn on. After that turn on Central Controller.